# 마이크로소프트 오피스 2024 다운로드 및 설치

2024. 12. 24.

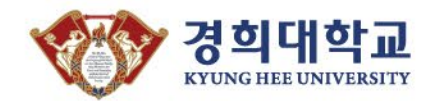

## Contents

01. 마이크로소프트 오피스 2024 다운로드 1. 파일 위치

02. 마이크로소프트 오피스 2024 설치파일 압축 풀기 1. 압축풀고 설치파일 실행

03. 마이크로소프트 오피스 2024 설치

1. 설치

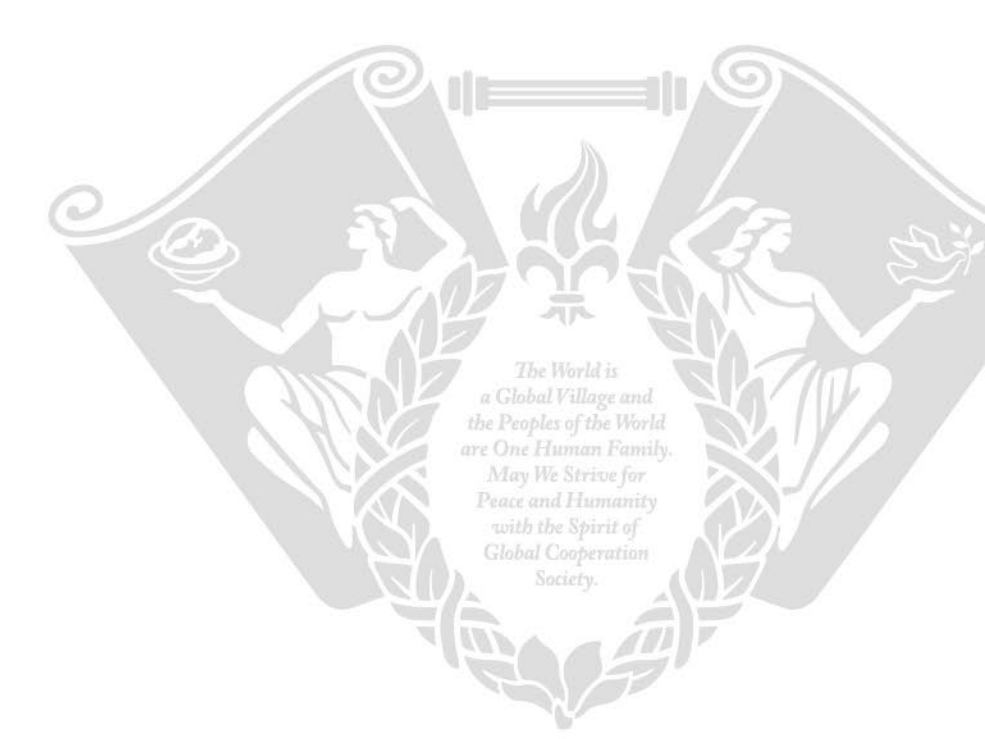

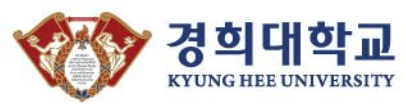

#### 01. 마이크로소프트 오피스 2024 다운로드

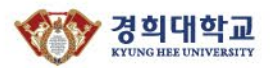

#### 1. 파일 위치 : 정보처 홈페이지 – 공용소프트웨어 다운로드 – 마이크로소프트 오피스 (윈도우용) 게시글

마이크로소프트 오피스 (윈도우용)

2020.04.08 조회수 68065

윈도우용 마이크로소프트 오피스 입니다.

아래 첨부파일 목록 중 필요한 버전을 다운받아 사용하시면 됩니다. 아래 링크의 게시글에 첨부된 설치가이드를 반드시 확인 후 설치하세요.

▶MS오피스 2024년도 배포 안내 바로가기

※ 라이선스 법규 준수를 위해 교내 유선망을 사용하는 PC만 첨부파일 확인 가능
※ 오피스 2013 배포 중단 : MS 기술지원 종료

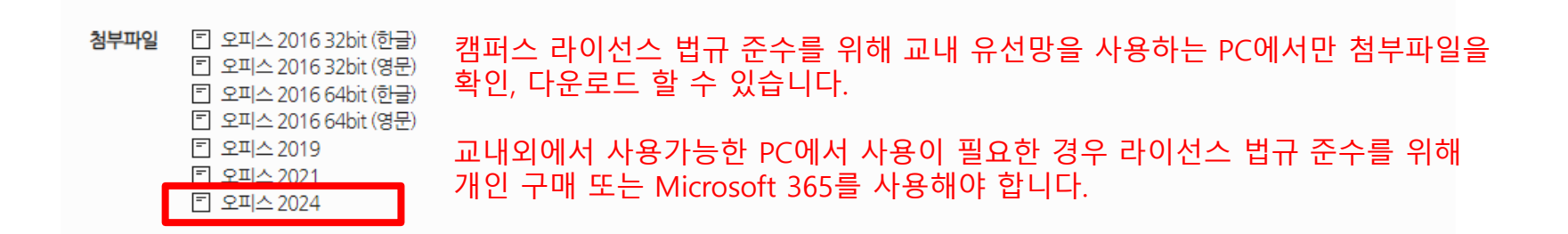

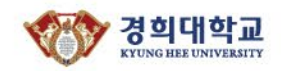

#### 02. 마이크로소프트 오피스 2024 설치 파일 압축풀기

#### 1. 압축풀고 설치 파일 실행

| 🛃 🖡 =   office2024<br>파일 홈 공유 보기                                                              | ① 압축 풀고 office2024 폴더로 들어가기 |                  |       |  |  |
|-----------------------------------------------------------------------------------------------|-----------------------------|------------------|-------|--|--|
| $\leftarrow$ $\rightarrow$ $\checkmark$ $\uparrow$ $\blacksquare$ $<$ DATA (D:) $>$ office202 | 4 > office2024              | ✓ じ office2024 2 | 검색    |  |  |
| 이름                                                                                            | 수정한 날짜                      | 유형 크             | 17    |  |  |
| office                                                                                        | 2024-12-24 오후 2:58          | 파일 폴더            |       |  |  |
| Serial_MSOffice2024                                                                           | 2024-12-24 오전 10:43         | 텍스트 문서           | 1KB   |  |  |
| 🕞 Setup                                                                                       | 2024-10-29 오후 1:14          | 응용 프로그램          | 125KB |  |  |

♠

② Seutp 파일 관리자 권한 실행

보안 프로그램이 Setup 파일을 위협 요소로 감지하여 자동 삭제 하는 경우 : 보안 프로그램을 실행하여 삭제 파일 복원 후 설치 진행 하세요.

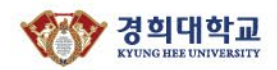

| 📕   🛃 📕 🖛                                                                                | 관리                      | office2024     |               | — | $\Box$ $\times$ |
|------------------------------------------------------------------------------------------|-------------------------|----------------|---------------|---|-----------------|
| 파일 홈 공유 보기                                                                               | 응용 프로그램 도구              |                |               |   | ~ ?             |
| $\leftarrow$ $\rightarrow$ $\checkmark$ $\uparrow$ $\blacksquare$ $\checkmark$ DATA (D:) | > office2024 > office20 | )24 v U        | office2024 검색 |   | Ą               |
| 이름                                                                                       | 수정한 날짜                  | 유형             | 크기            |   |                 |
| 🦲 office                                                                                 | 2024-12-24              | 오후 2:58 파일 폴더  | l             |   |                 |
| Serial_MSOffice2024                                                                      | 2024-12-24              | 오전 10:43 텍스트 문 | 서 1KB         |   |                 |
| 📑 Setup                                                                                  | 2024-10-29              | 오후 1:14 응용 프로  | 그램 125KB      |   |                 |

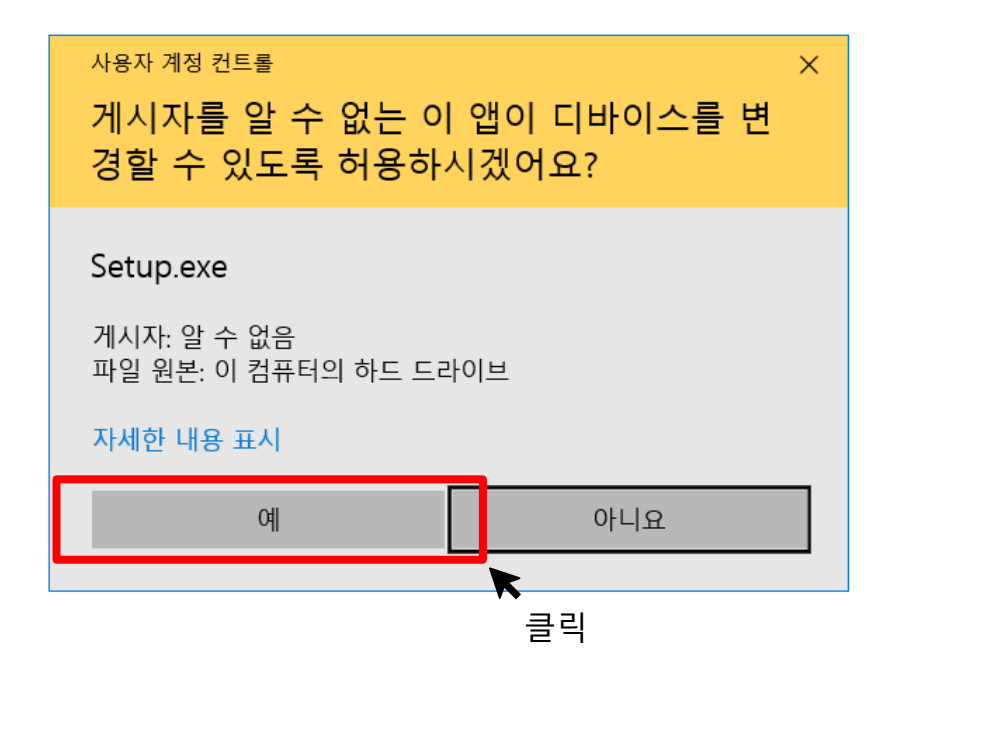

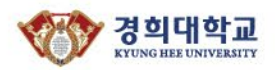

1. 설치

| ■ 관리자: Start installing Office 2024 —                                                                          | × |
|----------------------------------------------------------------------------------------------------|---|
| 활성 코드 페이지: 949                                                                                                 | ^ |
| - PC에 모든 Office 버전을 삭제 후 설치하시기 바랍니다.<br>(Please delete all office versions on your computer and install them.) |   |
| - Windows 10/11, Server 2022 이상만 설치할 수 있습니다.<br>(You can only install Windows 10/11, Server 2022 and later.)   |   |
| - 설치 가능 제품 (Installable product)                                                                               |   |
| 1. Office LTSC Professional Plus 2024 [64bit Kor]                                                              |   |
| 2. Office LTSC Professional Plus 2024 [64bit Eng]                                                              |   |
|                                                                                                    |   |
| 설치 제품 번호 선택 후, Enter 키를 누르시기 바랍니다. (Select the number and press the Enterkey.)_                                |   |
| Office 2024은 64bit만 제공됩니다.                                                                                     |   |
| 1~2 중 입력 후 엔터                                                                                                  |   |
|                                                                                                    |   |

 $\mathbf{v}$ 

6

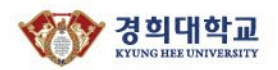

| ■ 관리자: Start installing Office 2024                                                                            | 1 | $\times$ |
|----------------------------------------------------------------------------------------------------|---|----------|
| 활성 코드 페이지: 949                                                                                                 |   | ^        |
| - PC에 모든 Office 버전을 삭제 후 설치하시기 바랍니다.<br>(Please delete all office versions on your computer and install them.) |   |          |
| - Windows 10/11, Server 2022 이상만 설치할 수 있습니다.<br>(You can only install Windows 10/11, Server 2022 and later.)   |   |          |
| - 설치 가능 제품 (Installable product)                                                                               |   |          |
| 1. Office LTSC Professional Plus 2024 [64bit Kor]                                                              |   |          |
| 2. Office LTSC Professional Plus 2024 [64bit Eng]                                                              |   |          |
|                                                                                                    |   |          |
| 설치 제품 번호 선택 후, Enter 키를 누르시기 바랍니다. (Select the numb                                                            |   |          |
| Office LTSC Professional Plus 2024 설치를 시작합니다. (Start installin Microsoft                                       |   |          |
|                                                                                                    |   |          |
| We're getting things ready                                                                                     |   | J        |

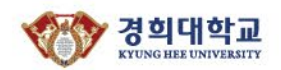

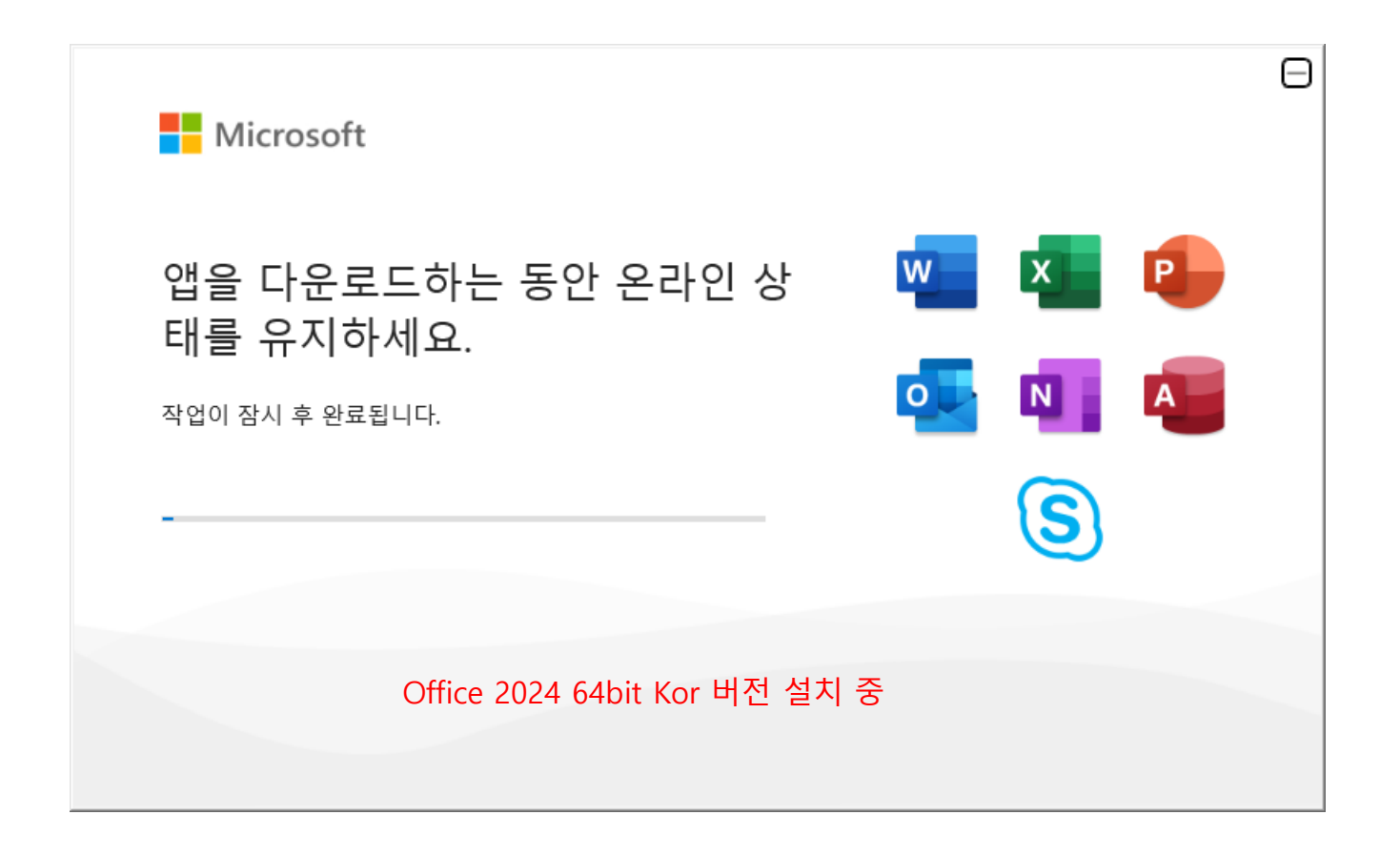

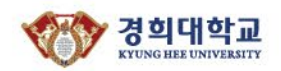

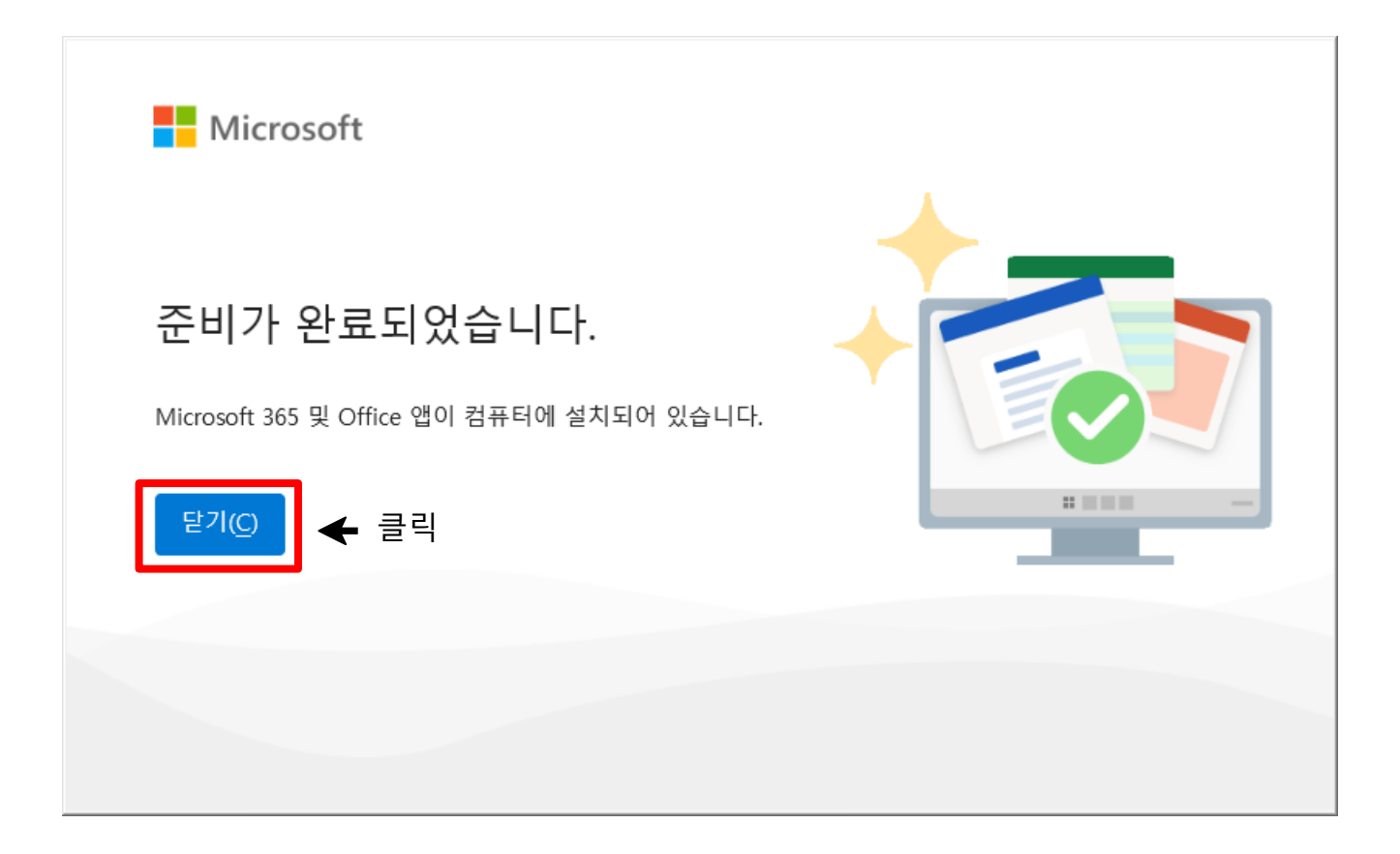

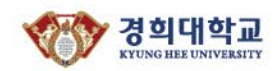

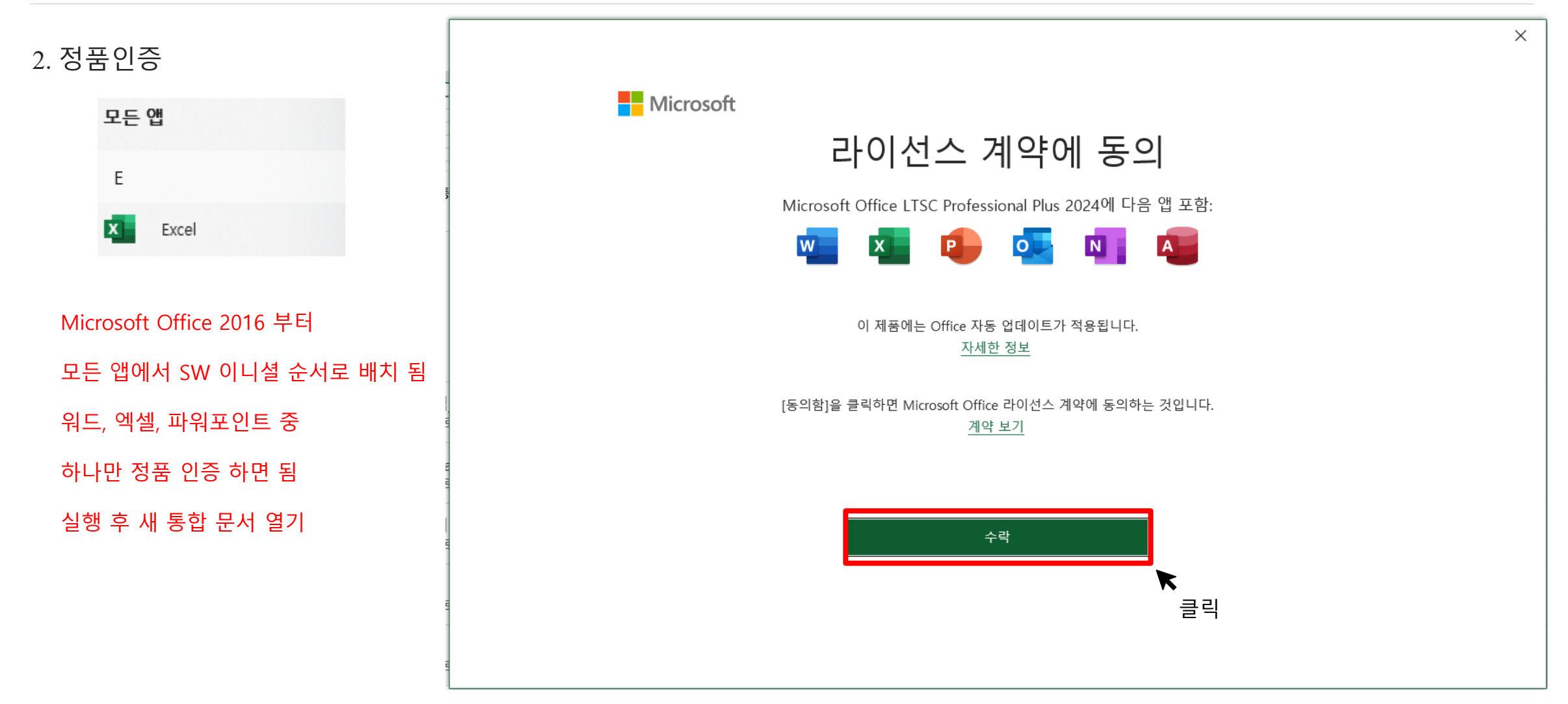

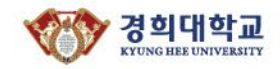

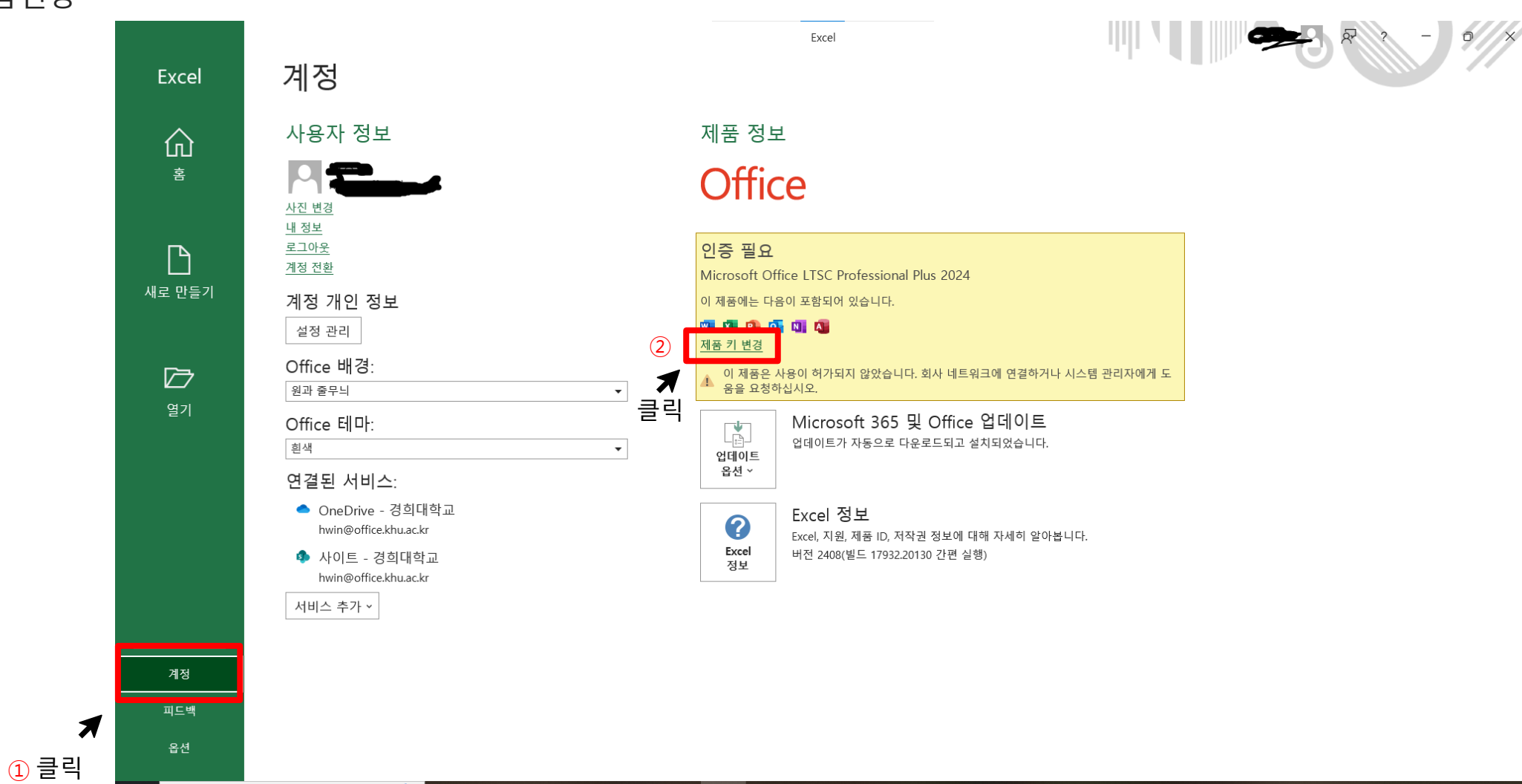

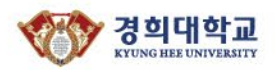

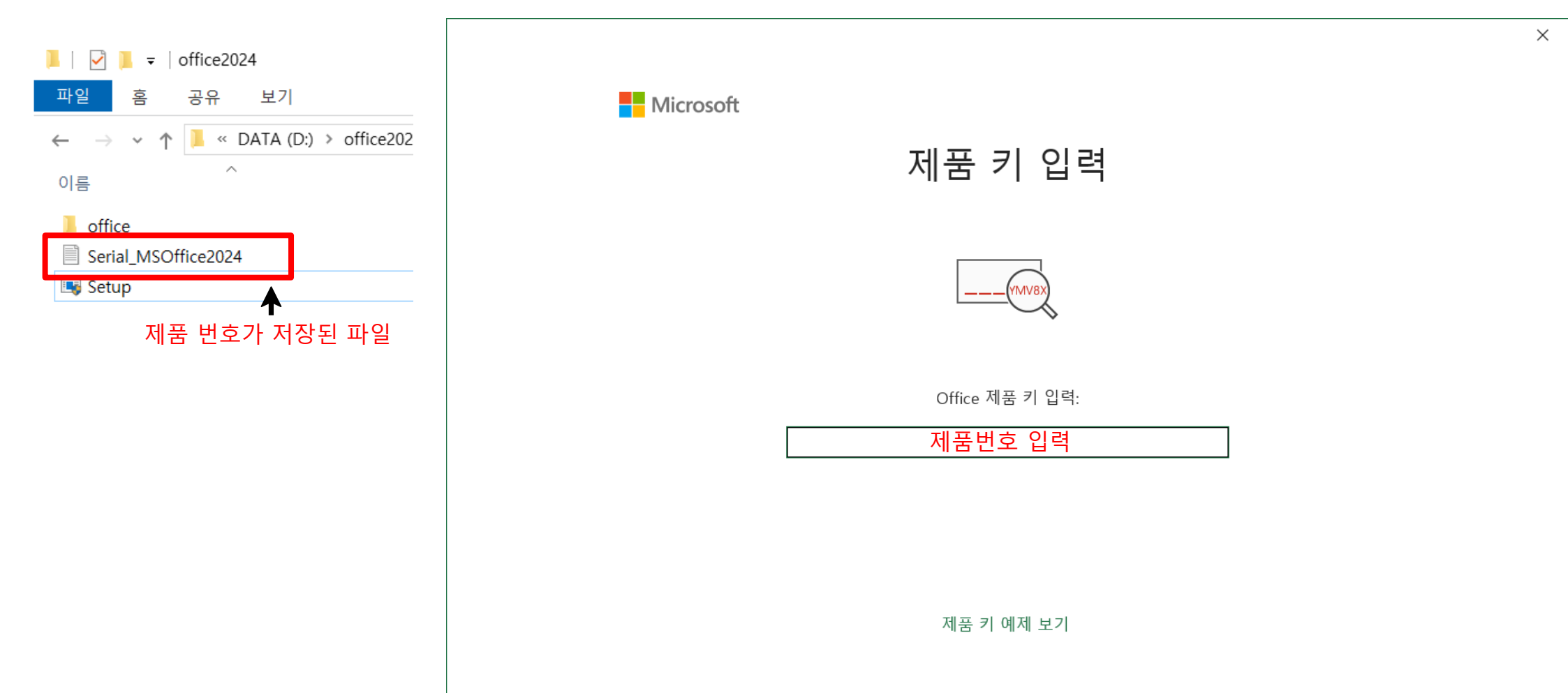

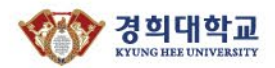

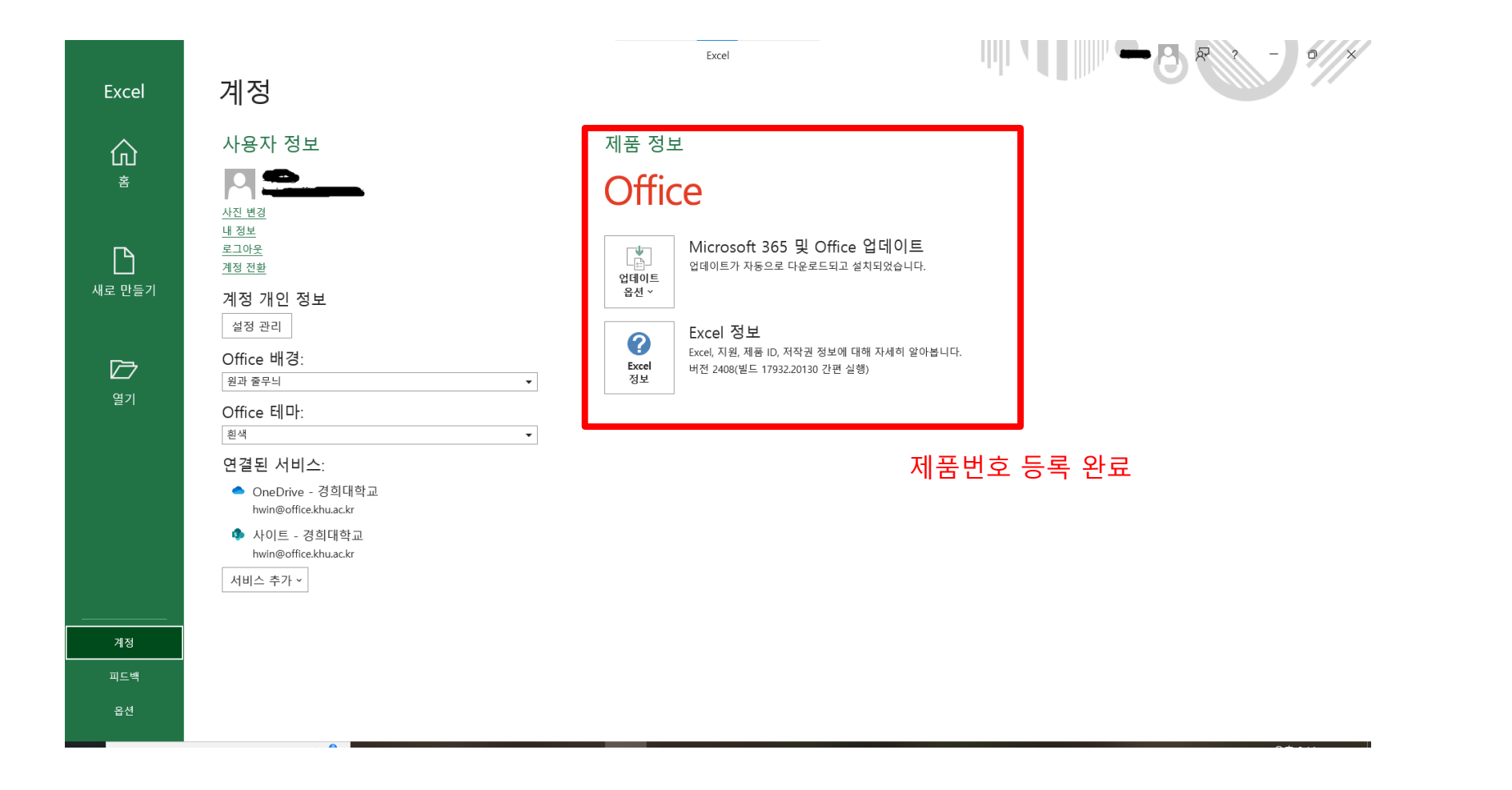

## Thank you

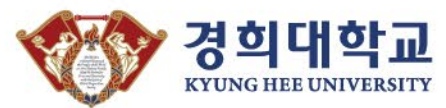